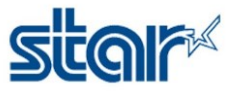

## USB memory stick firmware update (IFBD-HI01X) Intelligent Interface.

- 1. Prepare USB memory FAT32 formatted

| → This PC → USB Drive (E:) |                                                |  |  |  |
|----------------------------|------------------------------------------------|--|--|--|
|                            | Name                                           |  |  |  |
| A                          | HIXUPDATE baf606f3686ca198580aed817ad2ebd3.bin |  |  |  |
| *                          | <u>star-nix.cont</u>                           |  |  |  |
| *                          |                                                |  |  |  |

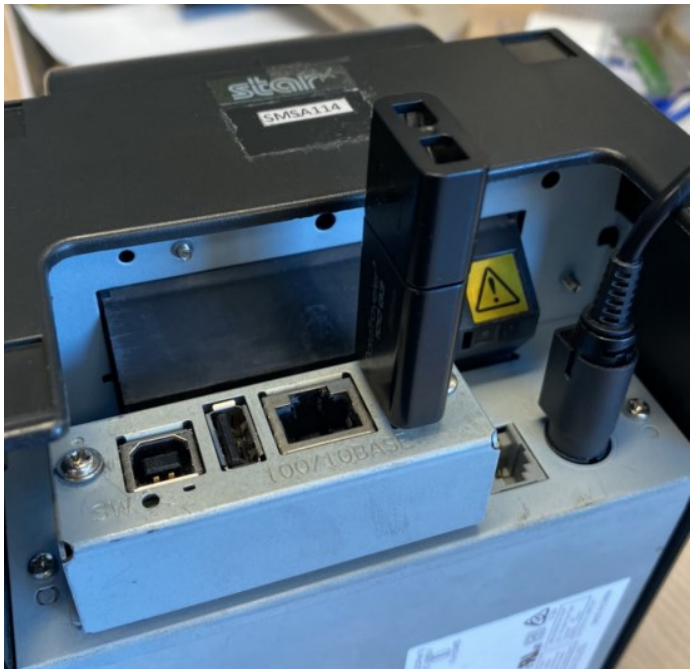

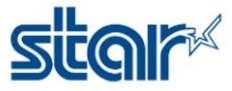

4. Turn ON the printer with FEED button pushing. (Self-printing is conducted.) After printing self-test printer will print" USB CONFIGURATION & FIRMWARE UPDATE" slip

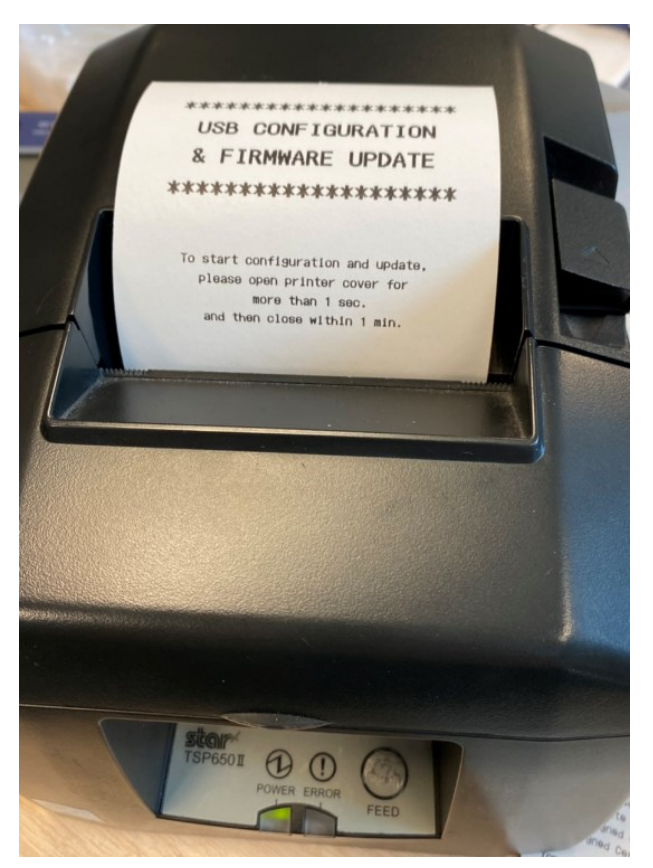

3. After printing "USB CONFIGURATION & FIRMWARE UPDATE" slip,

Execute printer cover open 1 second or more and close within one minute after self-printing.

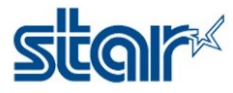

4. IFBD-HI01X02X starts verifying the "HIXUPDATE\_XXX...bin" file. And when the verification is finished correctly, "Updating Now" slip is printed.

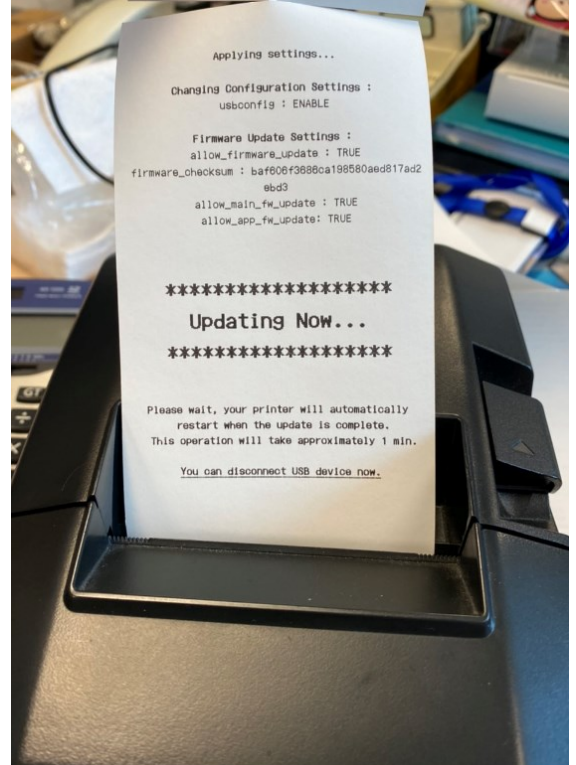

- 5. The operator can be disconnected the USB memory stick at this time.
- 6. Please wait 1 or 2 minutes until a printer becomes ready state after hardware reset.

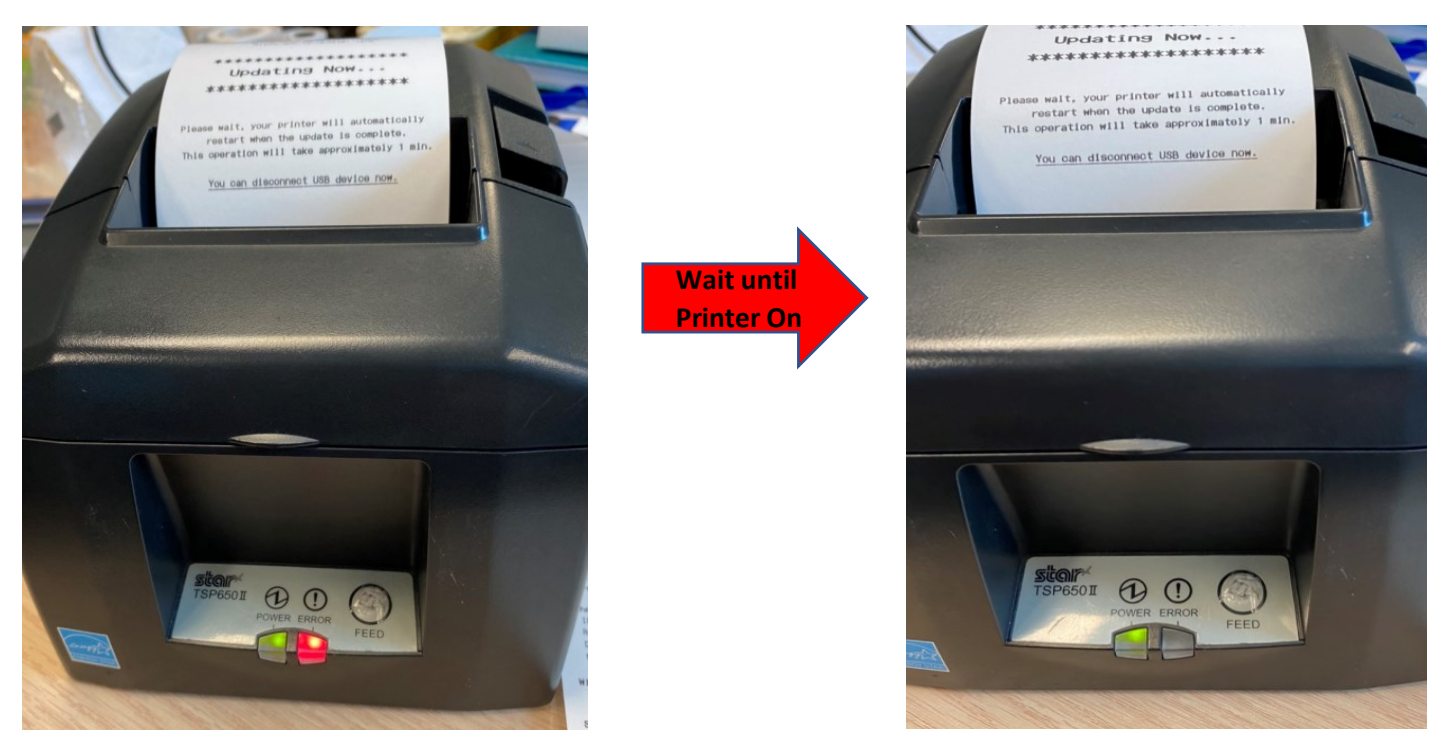

Please check firmware version by Self-Test again

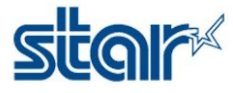

## Star IFBD-HI01X/02X

|        |                   |                        | irmware level       |  |  |
|--------|-------------------|------------------------|---------------------|--|--|
|        |                   | V1.7.0                 | Main:               |  |  |
|        |                   | V1.1.0                 | Boot:               |  |  |
|        |                   | V1.7.0                 | Application:        |  |  |
|        |                   | ration                 | thernet Configu     |  |  |
| به C   | DHCP/BOOTP        | IP Assignment:         |                     |  |  |
|        | Enabled           | RARP:                  |                     |  |  |
|        | Auto              | sage:                  | Disconnect Message: |  |  |
| D:50:F | 00:11:62:0D       |                        | MAC Address:        |  |  |
|        | n                 | figuration             | ireless LAN Con     |  |  |
|        | None              |                        | WLAN Adapter:       |  |  |
|        |                   |                        | SEL/TLS Security    |  |  |
|        | Disabled          | https:                 |                     |  |  |
|        | 443               | https web server port: |                     |  |  |
| €d     | Self-Signed       | Certificate Type:      |                     |  |  |
|        | Not exist         | Self-Signed Cert:      |                     |  |  |
|        | the second second |                        | 04-Signad Cort      |  |  |

| TCP Keep-Alive:     | Disabled       |
|---------------------|----------------|
| Port 9100 printing: | Single Session |

## [Notes]

*If "USB CONFIGURATION & FIRMWARE UPDATE" did not come up, please re-try from the first step or changes USB memory stick because it may have been unrecognized.* 

**SEE VIDEO HERE** : <u>https://drive.google.com/open?id=1t268Q1aIAPmypIwIU59Xve2iKA\_15pnL</u>